Document author: Nurse Coordinator Professional Development Authorised by: Nurse Director Policy & Practice 2DHB Issue date: 31/07/2024 Review date: 31/07/2025 Date first issued: 2020 Document ID: ePort6 The first page of these instructions is a reminder of how to get to your ePortfolio. If you are familiar with this please go to page 2.

# Accessing eLearning and the ePortfolio

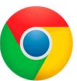

Other browsers including Microsoft's Internet Explorer or Edge are not currently compatible.

The ePortfolio is accessed through the Hutt Valley eLearning site, Ko Awatea. There is no separate login.

## Step 1:

From the Hutt Valley intranet page, navigate to **Ko Awatea LEARN.** See image (right) for guidance. You can use either option highlighted in yellow.

Please use Google Chrome to access your portfolio.

Then select the Ko Awatea LEARN elearning logo.

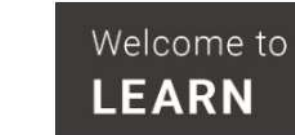

**Alternatively**, and if logging in from a home computer, you can use the following web address: <u>https://koawatealearn.co.nz/</u>

## Step 2:

Login using your Ko Awatea username and password.

If you have forgotten your password then please use the "forgotten password" link.

For any other login difficulties please contact the elearning Coordinator for assistance,

training@huttvalleydhb.org.nz including Ko Awatea in the subject title.

## Step 3:

Select the PDRP/ePortfolio button under Quick Links.

**Note:** If this is the first time you are using the ePortfolio the next screen will ask you to enrol in the course. Select the enrol button when prompted.

Kia ora Welcome to your Hutt Valley eLearning dashboard

IR DHB FORMS POLICIES & G

APEX STRIKE A

Pūmanawa 🖘 Heartbe

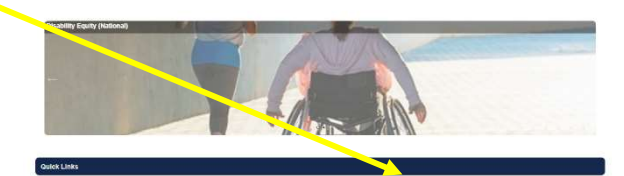

IVA.2 courses IVAmiliatory National courses PORPortfutio

## Step 4:

Welcome to the gateway.

If this is your first time accessing the ePortfolio, we recommend you read through the guides for completion of an ePortfolio under the heading **Creating your ePortfolio.** 

To move through the gateway to your ePortfolio homepage please select the link under **Quick Link to Mahara** on the left of your screen as shown in the image (right).

#### Quick Link To Mahara

If you have already read through the information in the course and you just want to wickly access Mahara and your portfilio click on this link

PLEASE NOTE: There are known issues with accessing ePortfolios from home or work when using Internet Explorer/ Edge as your browser. Please use Chrome instead! Step 5: Check you have completed all requirements within the ePortfolio

Please ensure you have included all attachments and completed all parts of the ePortfolio. You will not be able to make changes once submitted. Please see how-to guide *ePort11: How to share your ePortfolio*, if you are wanting to share the portfolio with your manager and peer assessor(s) instead.

# Step 6:

Once logged in to your ePortfolio homepage, open the portfolio you created and named.

On any page of your portfolio there is a section near the bottom of the page called "**Submit this collection for assessment**".

Use the drop down box to select the group you want to submit to (see Box 6.1 below) and click the blue "submit" button.

Submit this collection for assessment to HV - Expert, Senior & Accomplished Assessment Group 🝷 Submit

If you do not see the correct group you need to follow the instructions to join the group before submitting. *Please see ePort1: How to get started with the ePortfolio* for further information.

## Box 6.1

IMPORTANT: Hospital, Public Health and Community/District Nurses:

**Competent & Proficient ePortfolios** -Please join your ward/area group and submit your completed Competent or Proficient ePortfolio to this group, then inform your CNM/L.

E.g. nurses working on Medical Ward submit to the HV-Medical ward group.

**Expert RN, Senior RN & Accomplished EN ePortfolios** - Please join and submit your ePortfolio to the HV - Expert, Senior & Accomplished Assessment Group.

## IMPORTANT: Local NGO, PHO and ARC nurses:

**Competent & Proficient ePortfolios** - Please join and submit your completed ePortfolio to the HV - PHOs, NGOs, ARC, and other Community Partners group.

**Expert, Senior & Accomplished ePortfolios** Please join and submit your completed ePortfolio to the HV - Expert, Senior & Accomplished Assessment Group.

# Step 7:

The next window will ask you for confirmation and advise you that once you have submitted for assessment you will not be able to edit your ePortfolio until it has been released back to you. Please read the information carefully and if you are ready, select "**Yes**".

# Step 8:

Your ePortfolio is now submitted for assessment. If submitting to your ward/department group, please advise your manager and/or Nurse Educator that you have submitted your ePortfolio for assessment.

If submitting to the *HV Expert, Senior & Accomplished* group or *NGO, PHO and ARC* group then you'll receive a receipt during the first week of the month confirming receipt and allocation to assessors.

# Step 9:

You When your portfolio has been assessed/marked it will be released back to you. If needed, you will be able to make changes. You will also receive an email informing you the portfolio has been released.

If you find that a correction is needed on this 'How to...' guide please contact the Nurse Coordinator Professional Development: PDRP@huttvalleydhb.org.nz